## User's manual to CensorNet for the appointment process for the term 2014-2018

CensorNet can be found on <u>www.censornet.dk</u>. CensorNet runs on a secure connection which means that your information is encrypted so it cannot be accessed by others.

## Guide for the external examiners:

The institution of higher education uses CensorNet to send you an invitation e-mail containing a link to the database <u>www.censornet.dk</u>. Please notice that this link only works until you have completed points 1-2, see below. Hereafter you have to log on through the main page <u>www.censornet.dk</u> (upper right corner under 'Log på som').

The invitation e-mail you have received says that you have been recommended for appointment as an external examiner in the Institutions of Higher Education in Engineering's nationwide External Examiner Corps in the field of one of the seven fields by a specific Institution of Higher Education.

According to Executive Order on Examinations one must have the following qualifications in order to be appointed as an external examiner:

- 1) a relevant research-based education at master's (candidatus) level;
- comprehensive and up-to-date knowledge of the scientific disciplines of the field, including theory and methods;
- 3) specific competencies within one or more academic subareas included in the programme/the central subject; and
- 4) up-to-date knowledge of the application of the programme/central subject, including knowledge of the employers' situation and needs.

You can get further information regarding the censor task by contacting the person who invited you.

The final appointment is made by the Ministry of Science, Innovation and Higher Education. Before this stage, though, the Chairman of the external examiners will consider your professional skills etc. You will receive an e-mail when you have been appointed as an external examiner.

When you follow the link in your mail for the first time, this happens:

- 1. You will be asked to enter your CPR-number. You can fill it in with or without a hyphen. If you do not have a Danish CPR-number please see below under 3.
- Hereafter you enter the homepage for NEMLOG-IN. Please enter your NemID 'bruger-id' and 'adgangskode'/password. Then you enter a page where you have to mark 'Ja, jeg accepterer, gem samtykke (I accept, save consent). The reason why it is stated that you are entering 'DTU's NemLog-in-tjeneste' is that DTU is the host of CensorNet and the reason for your consent is to give you acces to CensorNet.
- 3. If you do not have a Danish CPR-number the first six numbers has to be your birthdate e.g. 011270 (1st of December 1970) and the last four numbers should be the letters ABCD (male) or DCBA (female). Thereafter you have to enter a 'brugernavn' which typically is your e-mail and a 'adgangskode'/password. In the future when you log on you have to use

the login for 'Foreign examiners'.

- 4. Next you will have to register your contact information. There is no formal requirement as to how you fill in the spaces. It is always possible to change the information given.
- 5. Then it is time to fill in the appointment information.

There are two ways to fill in your Curriculum Vitae (CV) and a list of publications. (Please notice that while the CV is *obligatory*, the list of publications is optional.)

- a. A document (PDF og Word/doc) can be attached by 'browsing' to locate the relevant file and then pressing 'upload' (*this is recommended*)
- b. The CV and the list of publications can be filled in as ordinary text.
- 6. If you have been an external examiner previously, you also have the possibility of importing previous appointment information and edit this.
- 7. Choose the academic disciplines which best describe your qualifications. Indicate the discipline and press the arrow symbol to select.
- 8. When you have registered all your information it is time to press save and "afsend" (send). After this point it will no longer be possible to edit the appointment information, but it is possibly to view it. If you only press save, you will be able to return to the information to edit it but you have <u>not</u> sent it. This you will have to do subsequently.
- 9. You will receive a notification by e-mail when you have been appointed by the ministry.

If you are invited to become external examiner within a field for which you have already sent appointment information, you will be notified that you do not need to fill in the information once more when you have logged on to the webpage.

The External Examiners Corps is a nationwide corps, thus all the institutions of higher education in engineering can use you as an external examiner – regardless of which institution invited you. Of course you cannot work as an external examiner at the institution where you are employed and/or teaching cf. the standard rules of eligibility.

Mette Lilje, DTU, Office for Study Programs and Student Affairs, mel@adm.dtu.dk, phone 45 25 71 06, October 2013